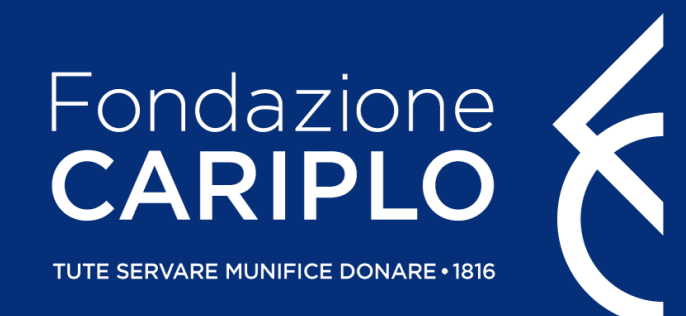

# Guida inserimento progetto

Promozione dell'attrattività e della competitività dei ricercatori su strumenti dell'*European Research Council* – Rafforzamento

Guida inserimento progetto - ERC Rafforzamento

## Prima di iniziare...

#### **COMPILAZIONE DEL PROGETTO**

Si consiglia di utilizzare **Google Chrome** come browser per visualizzare correttamente le schermate. In caso di utilizzo del browser Mozilla Firefox, utilizzare solo la versione più aggiornata. Si sconsiglia l'utilizzo di MS Internet Explorer / Edge / Safari.

#### **COMPILAZIONE DEL PIANO ECONOMICO**

Le versioni Excel compatibili sono: O365, 2016, 2013.

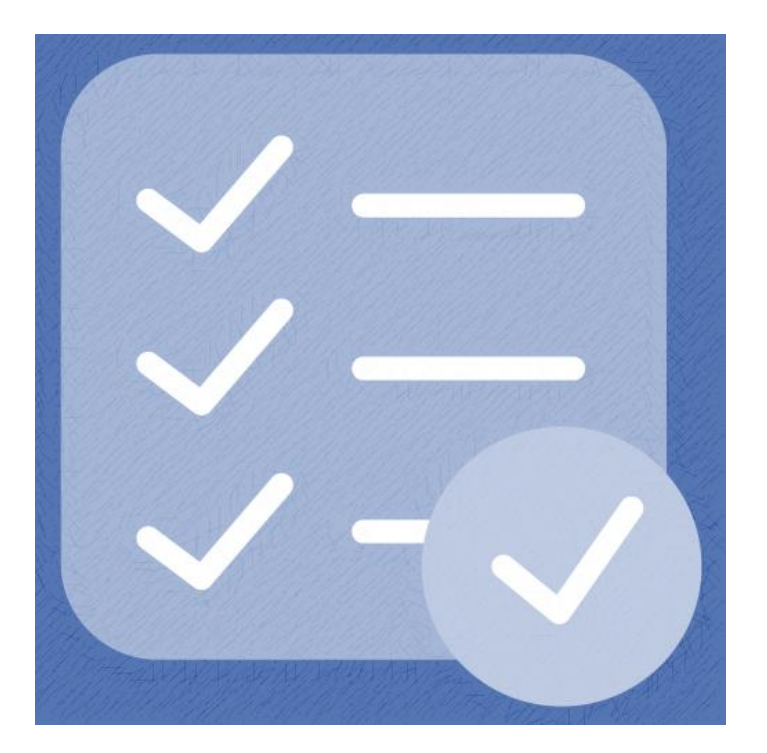

#### Accesso all'Area Riservata

Nel caso in cui non si disponga di username e password per l'accesso all'Area Riservata, sarà necessario procedere alla registrazione.

Per ricevere le credenziali di accesso, rivolgersi al Grant Office della propria Organizzazione.

Dal sito istituzionale di Fondazione Cariplo, <u>www.fondazionecariplo.it</u>, è possibile accedere all'Area Riservata tramite il collegamento **«LOGIN»** in alto a destra.

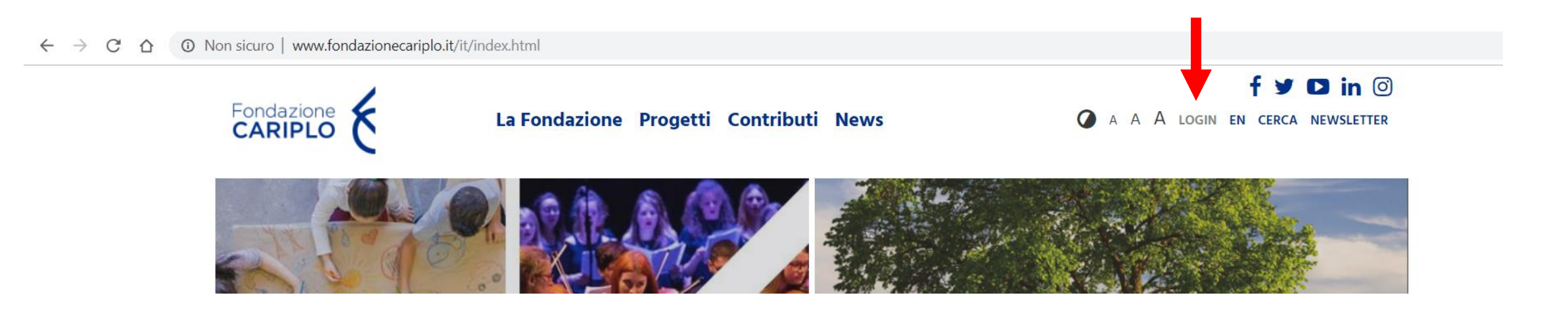

#### Accesso all'Area Riservata

#### Cliccare «Accedi all'area riservata».

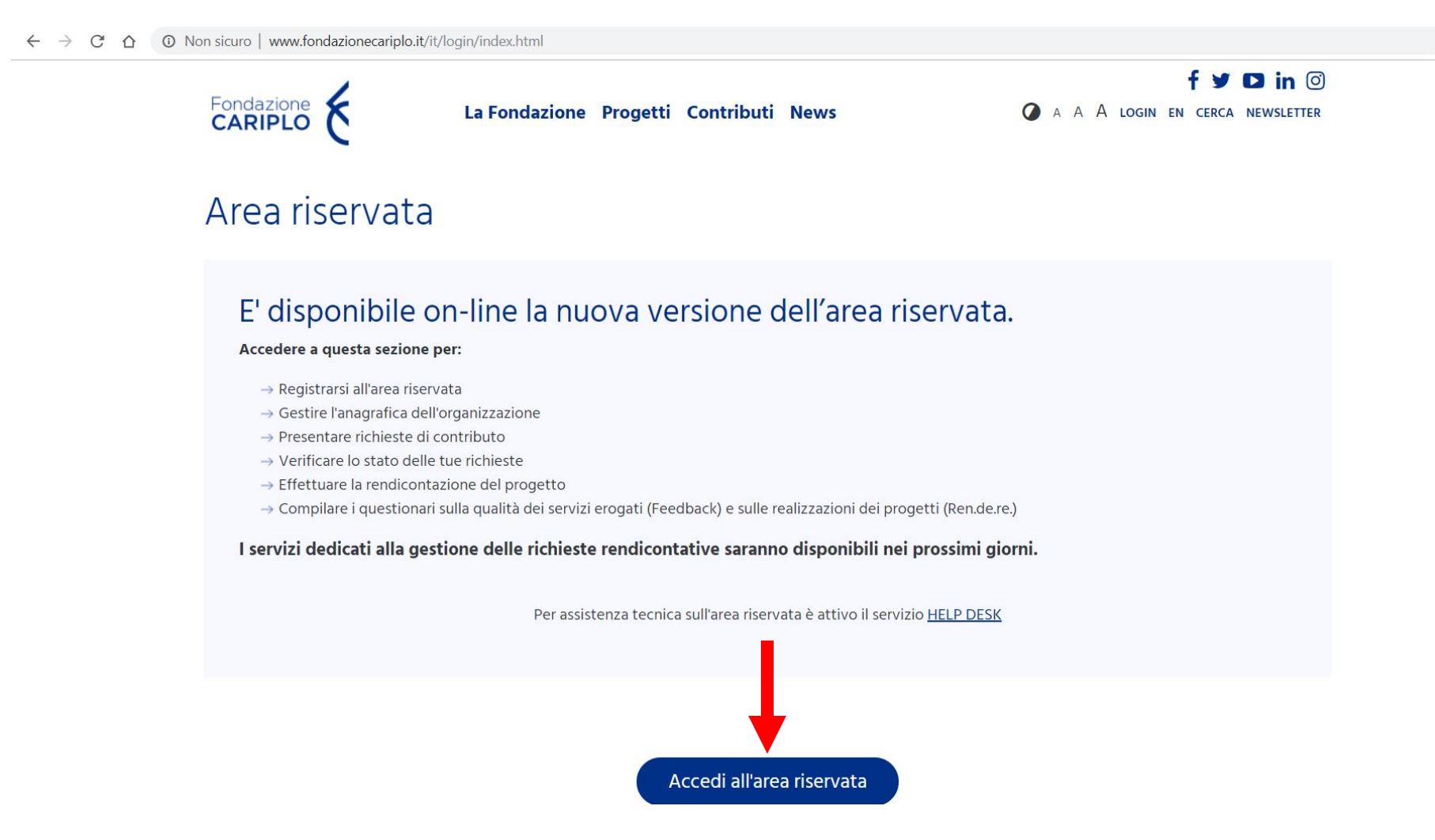

## Accesso all'Area Riservata

Inserire le proprie credenziali.

() https://area.riservata.fondazionecariplo.it/it-IT/Account/Login?ReturnUrl=%2Fit-IT

Fondazione CARIPLO

Accedi

Immetti le credenziali con cui potrai accedere all'area riservata o clicca su "Registrati" per creare la tua organizzazione

Nome utente

Inserisci nome utente

Password

Inserisci la password

Accedi

A Password dimenticata?

+ Registrati

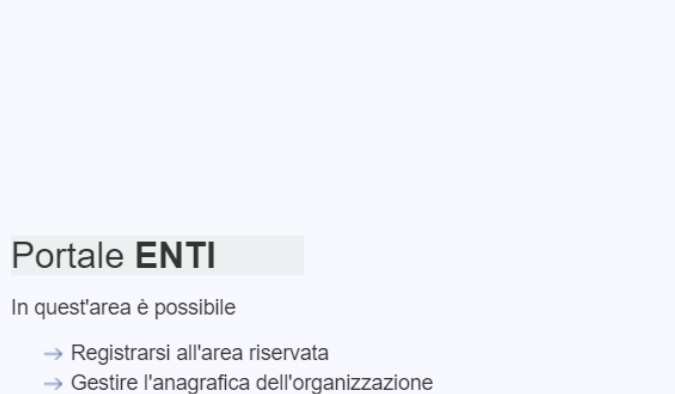

- → Presentare richieste di contributo
- → Verificare lo stato delle tue richieste
- → Effettuare la rendicontazione del progetto
- → Compilare i questionari sulla qualità dei servizi erogati (Feedback) e sulle realizzazioni dei progetti (Ren.de.re.)

Guida inserimento progetto - ERC Rafforzamento

**e** :

ው ☆

Cliccare «Nuovo progetto» e, successivamente, «Bandi».

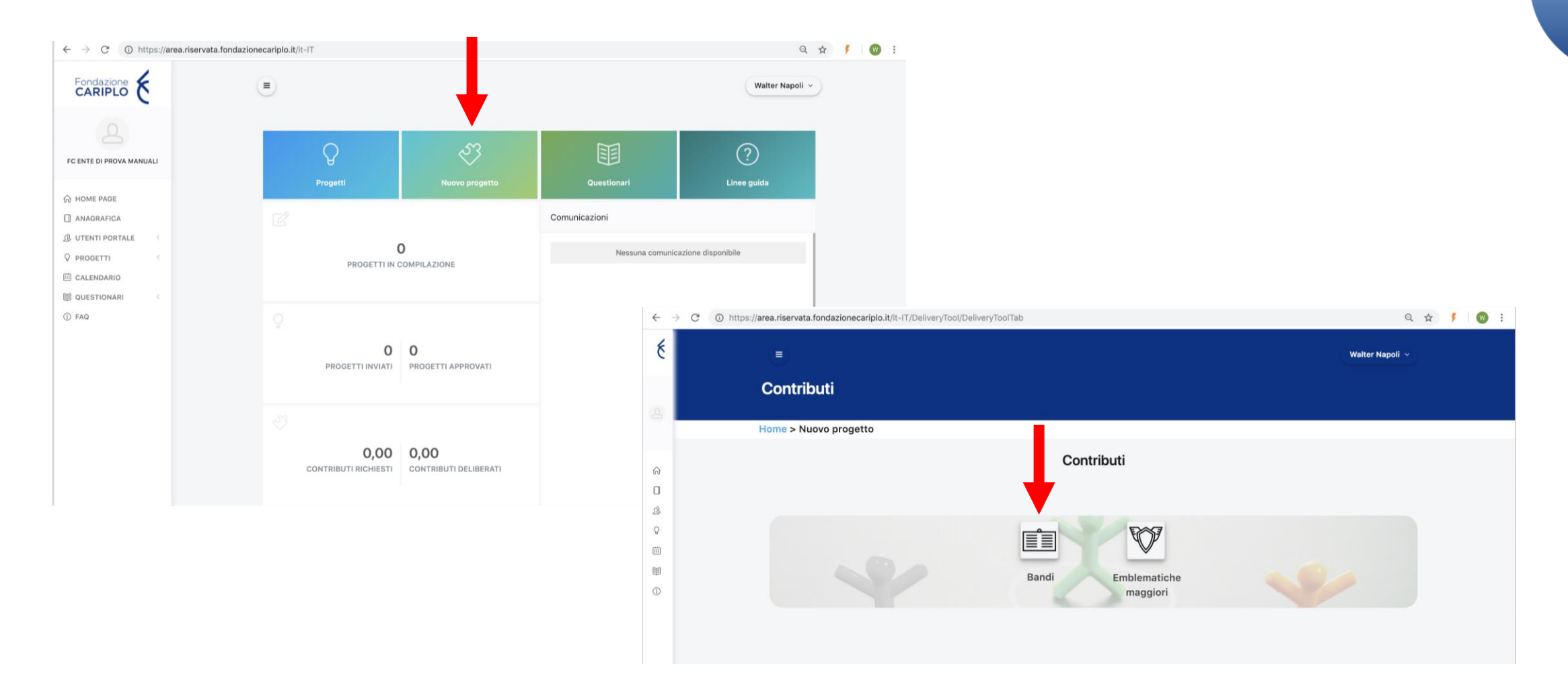

Da questa pagina sarà possibile selezionare l'area filantropica Ricerca Scientifica per visualizzare il bando «*ERC* – Rafforzamento». Cliccare sul nome dello strumento erogativo per accedere alla pagina di riepilogo del bando, al cui interno sono presenti le informazioni utili ai fini della presentazione.

|                  |                                  | Bandi Eml         | olematiche<br>naggiori |        |
|------------------|----------------------------------|-------------------|------------------------|--------|
| Bandi<br>Ricerca | a scientifica                    |                   |                        |        |
| \$               | TITOLO \$                        | DATA DI INIZIO \$ | DATA DI SCADENZA 🗢     | Cerca: |
| -                | Bando <i>ERC</i> – Rafforzamento | 23/09/2019        | 08/10/2019             | Aperto |

Pr de

Per iniziare la compilazione del progetto, cliccare «Richiedi contributo».

| mozione dell'attratti<br>European Research                   | vità e della co<br><i>Council</i> - Raff | ompetitività dei ricercatori su strumenti<br>forzamento                                                                                                    |
|--------------------------------------------------------------|------------------------------------------|----------------------------------------------------------------------------------------------------|
| Home > Nuovo progetto > S                                    | Strumenti erogativi                      |                                                                                                    |
|                                                              | SHEET A                                  | ♀ Richiedi contributo                                                                                                    |
|                                                              |                                          | Info                                                                                                    |
|                                                              |                                          | Obiettivi                                                                                                    |
| Area                                                         | Ricerca<br>Scientifica                   | Fondazione Cariplo intende confermare l'impegno nel promuovere la formazione di capitale umano di eccellenza. Questo<br>bando è mirato al rafforzamento di ricercatori promettenti che intendono ricandidarsi alle call <i>ERC</i> , concentrandosi in |
| Data apertura compilazione<br>progetto                       | 23/09/2019                               | particolare sul sostegno dei più giovani. Il progetto di rafforzamento deve prevedere un piano di lavoro espressamente                                                                                                    |
| Data scadenza invio progetto                                 | 08/10/2019                               | voito a napplicare ad una futura cali ERC starting Grant o Consolidator Grant.                                                                                                    |
| Q Note                                                       |                                          |                                                                                                    |
| Contatti di riferimento:<br>→ Diana Pozzoli<br>02 6239326    |                                          |                                                                                                    |
| <ul> <li>→ Benedetta Terragni</li> <li>02 6239201</li> </ul> |                                          |                                                                                                    |
| 🚍 Allegati                                                   |                                          |                                                                                                    |

#### Informativa

Per poter proseguire, è necessario accettare la privacy premendo **«Accetta termini e condizioni»**. Una volta che il pulsante si colora di verde, proseguire con la freccia verso destra che compare nella barra grigia dopo l'accettazione.

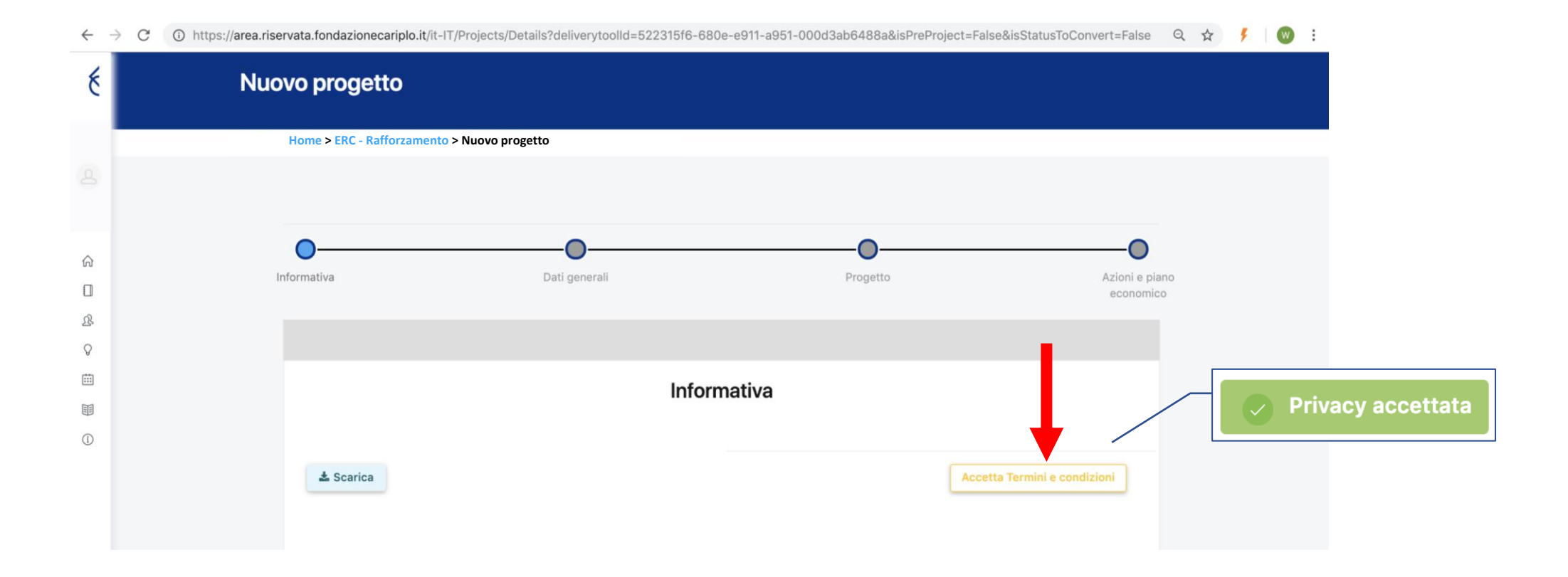

E' possibile spostarsi tra le varie sezioni:

- cliccando sul link: Home > Progetti in compilazione > Dettagli ERC Rafforzamento > ERC Rafforzamento
- cliccando sulle frecce: 🕞 Θ
- usando la progress bar interattiva:

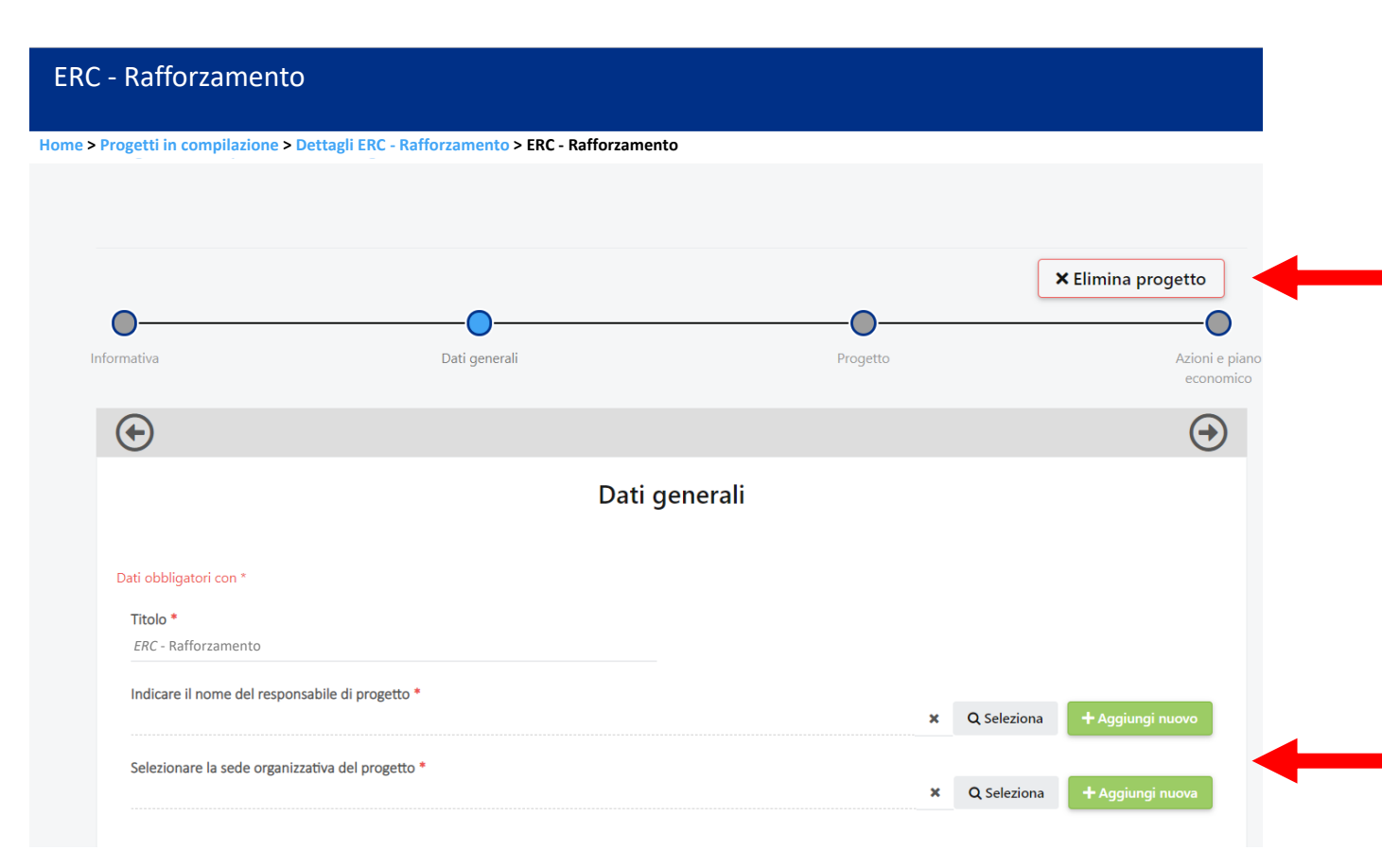

Dati generali

Progetto

È possibile eliminare il progetto in qualsiasi momento, prima di averlo inviato, premendo **«Elimina progetto»**.

Indicare titolo del progetto e nome del responsabile del progetto. Cliccare:

- **«Seleziona»** per gli utenti già inseriti a sistema;
- **«Aggiungi nuovo»** per i nuovi utenti. 10

#### Guida inserimento progetto - ERC Rafforzamento

E' possibile spostarsi all'interno della sezione **progetto** utilizzando:

- il menù verticale
- i pulsanti «Precedente» e «Successivo» a fondo pagina

| •                                                                         |                                                                                                    |                                                                              | × Elimina progetto                                     |
|---------------------------------------------------------------------------|----------------------------------------------------------------------------------------------------|------------------------------------------------------------------------------|--------------------------------------------------------|
| Informativa                                                               | Dati generali                                                                                                    | Progetto                                                                     | Azioni e pia<br>economico                              |
| $\odot$                                                                   |                                                                                                    |                                                                              | $\ominus$                                              |
|                                                                           | Progette                                                                                                    | 0                                                                            |                                                        |
| Descrizione<br>Durata<br>Localizzazione<br>Soggetti coinvoiti<br>Allegati | Descrivete brevemente il progetto     Le seguenti informazioni potranno essere utilizzate ai fini della comunic     lingua Italiana e di un linguaggio divulgativo.     1. * Fornire una sintesi dell'intervento che si vuole realizzare     1000/1000     2. * Definire gli obiettivi che si intendono raggiungere     1000/1000 | azione interna ed esterna, oltre che per rilevazioni in merito all'andamento | i del bando. A tale fine, è richiesto l'utilizzo della |
|                                                                           | <ul> <li>3. * Illustrare gli aspetti più operativi del progetto descrivendo le</li> <li>1000/1000</li> <li>4. * Indicare i risultati che si vogliono conseguire attraverso le azi</li> <li>1000/1000</li> </ul>                                                                                                    | modalità di realizzazione dell'intervento e le azioni in cui si articola il  | I progetto                                             |
|                                                                           | 1000/1000 Precedente                                                                                                    |                                                                              | Successivo                                             |

#### Compilare tutti i campi in lingua italiana rispettando i limiti indicati.

| )                  | O                                                                                                    | <b>O</b>                                                                            | × Elimina pro                                   |
|--------------------|----------------------------------------------------------------------------------------------------|-------------------------------------------------------------------------------------|-------------------------------------------------|
| tiva               | Dati generali                                                                                                    | Progetto                                                                            | 4                                               |
| )                  |                                                                                                    |                                                                                     |                                                 |
|                    | Proge                                                                                                    | to                                                                                  |                                                 |
| Descrizione        | Descrivete brevemente il progetto                                                                                   | ,                                                                                   |                                                 |
| Durata             | Le seguenti informazioni potranno essere utilizzate ai fini della comu                                              | nicazione interna ed esterna, oltre che per rilevazioni in merito all'andamento del | bando. A tale fine, è richiesto l'utilizzo dell |
| Localizzazione     | lingua italiana e di un linguaggio divulgativo.<br>1. * Fornire una sintesi dell'intervento che si vuole realizzare |                                                                                     |                                                 |
| Soggetti coinvolti |                                                                                                    |                                                                                     |                                                 |
| Allegati           | 1000/1000                                                                                                    |                                                                                     |                                                 |
|                    | 2. * Definire gli obiettivi che si intendono raggiungere                                                            |                                                                                     |                                                 |
|                    |                                                                                                    |                                                                                     |                                                 |
|                    | 1000/1000                                                                                                    |                                                                                     |                                                 |
|                    | 3. * Illustrare gli aspetti più operativi del progetto descrivendo                                                  | le modalità di realizzazione dell'intervento e le azioni in cui si articola il pro  | getto                                           |
|                    | 1000/1000                                                                                                    |                                                                                     |                                                 |
|                    | 4. * Indicare i risultati che si vogliono conseguire attraverso le                                                  | azioni previste                                                                     |                                                 |
|                    | 1                                                                                                    |                                                                                     |                                                 |
|                    | 1000/1000                                                                                                    |                                                                                     |                                                 |

Inserire data prevista di avvio e fine progetto.

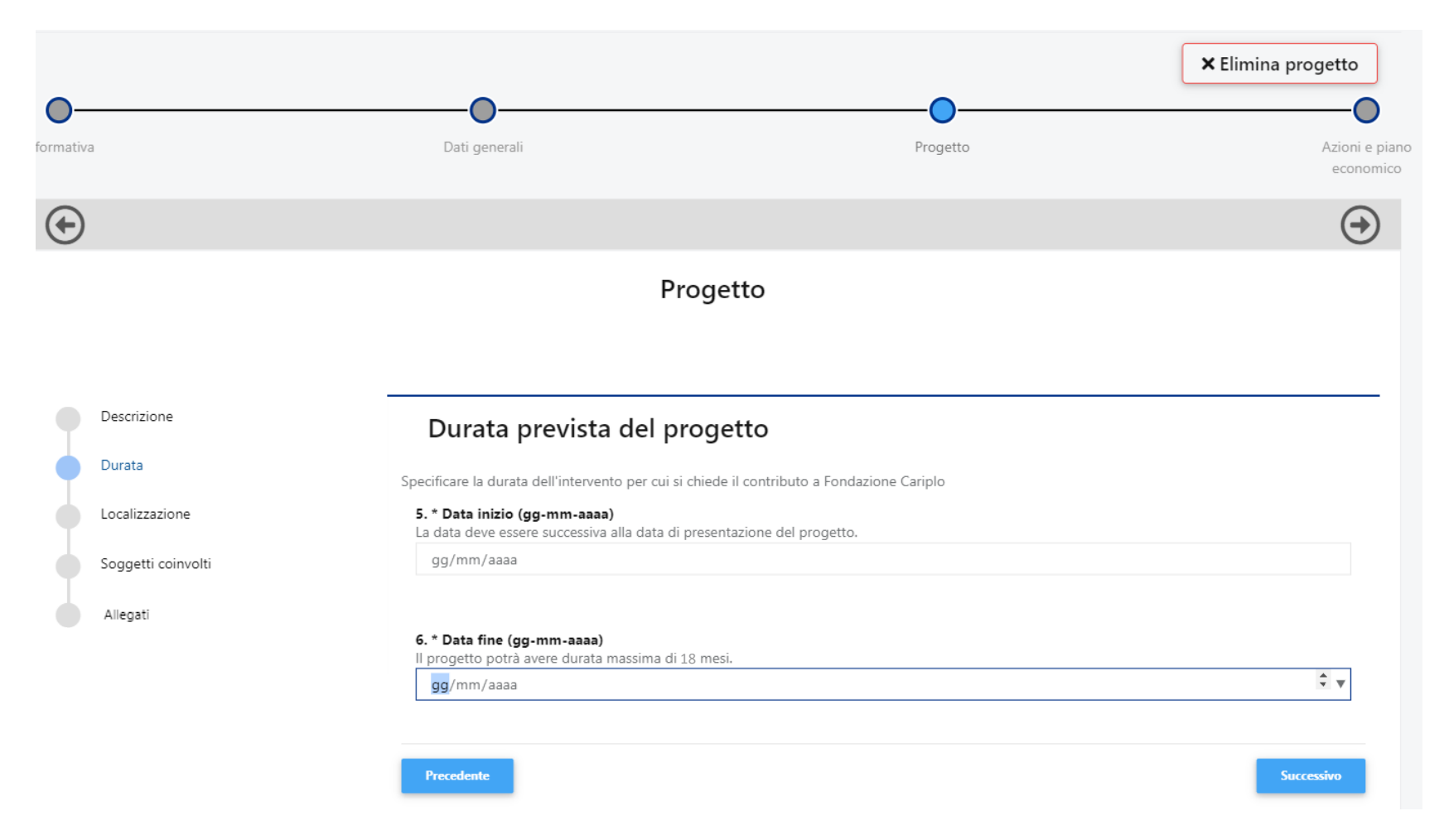

- 1. Cliccare **«Aggiungi»** per inserire la localizzazione dell'intervento;
- 2. Compilare i campi selezionando dal menù a tendina;
- 3. Cliccare «Salva».

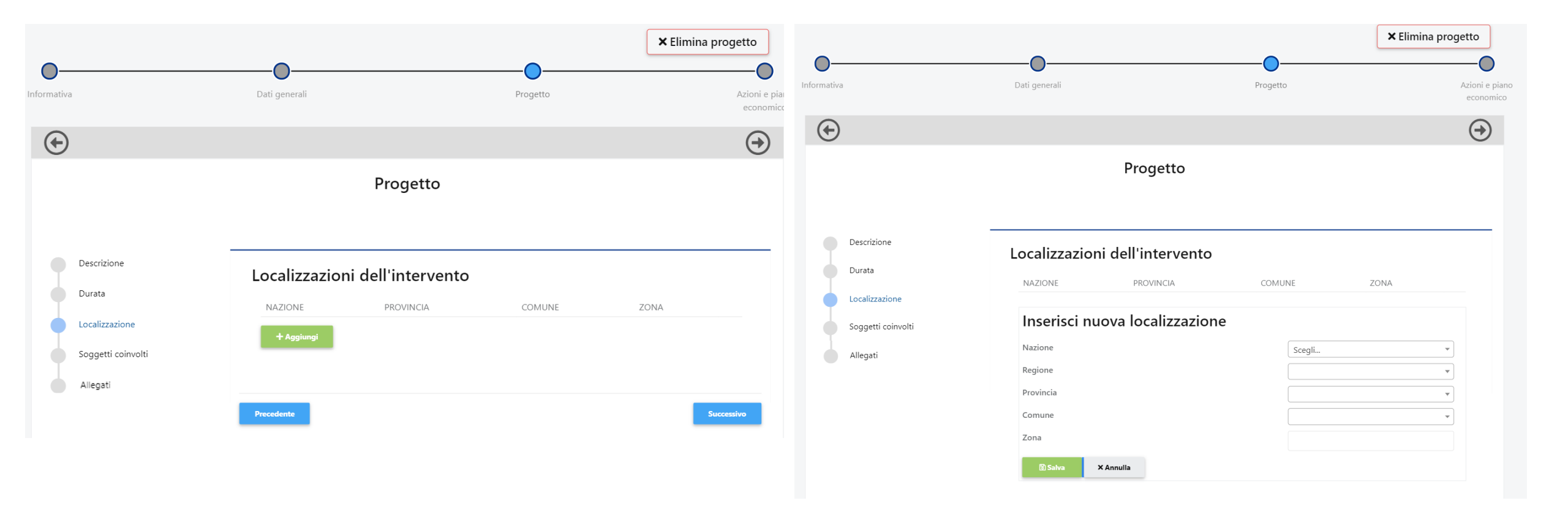

Per l'inserimento di eventuali partner, si rimanda a pagina 21 di questo tutorial.

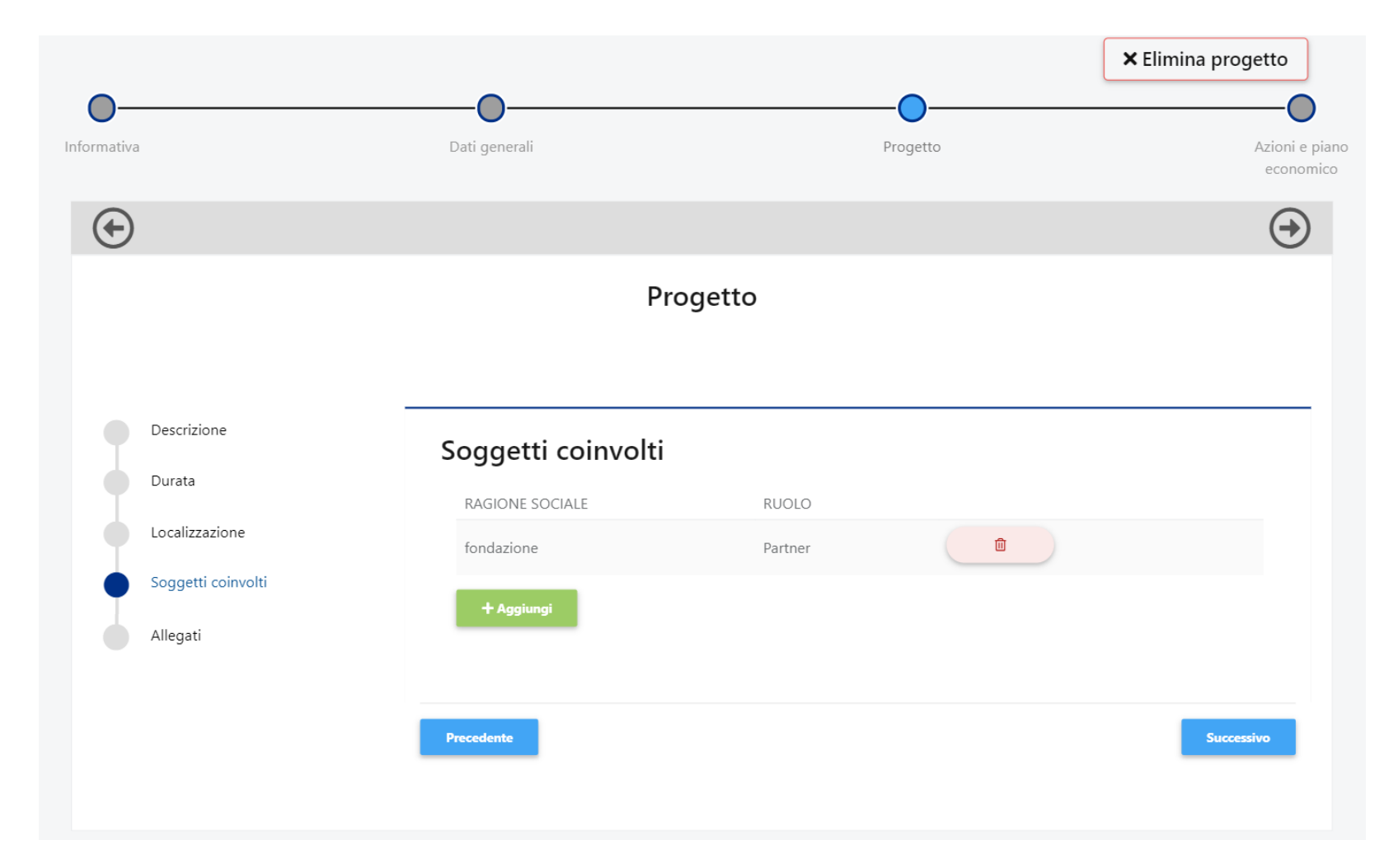

Cliccare **«Aggiungi»** per allegare i documenti previsti dal bando. Utilizzare il menù a tendina per selezionare la tipologia dell'allegato. NB: il peso massimo consentito per ciascun documento è 10MB.

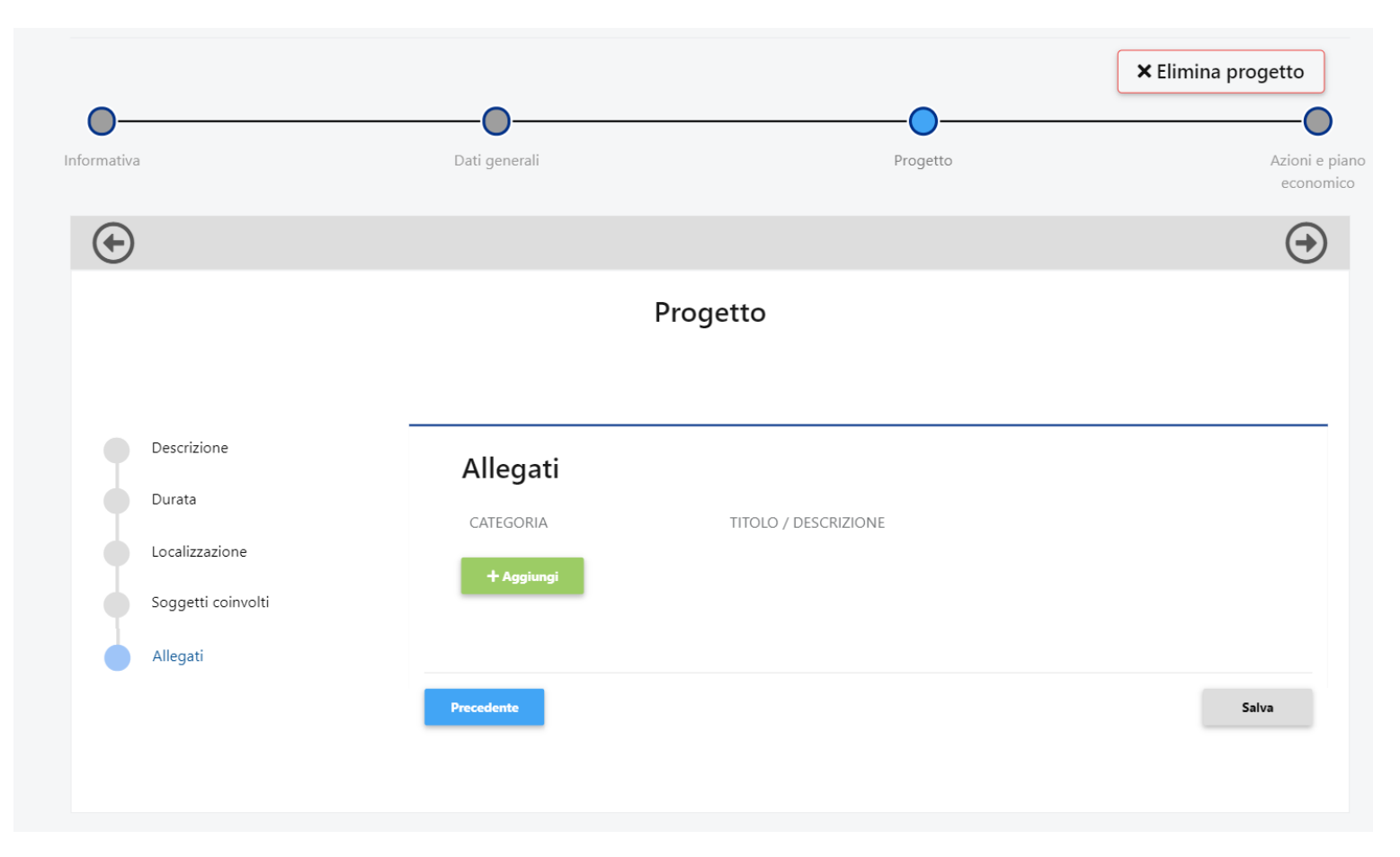

Scaricare e compilare il piano economico **seguendo le indicazioni** fornite nel foglio «Istruzioni» del file Excel. ATTENZIONE: **NON rinominare il file.** 

Una volta compilato il file, caricarlo in questa sezione.

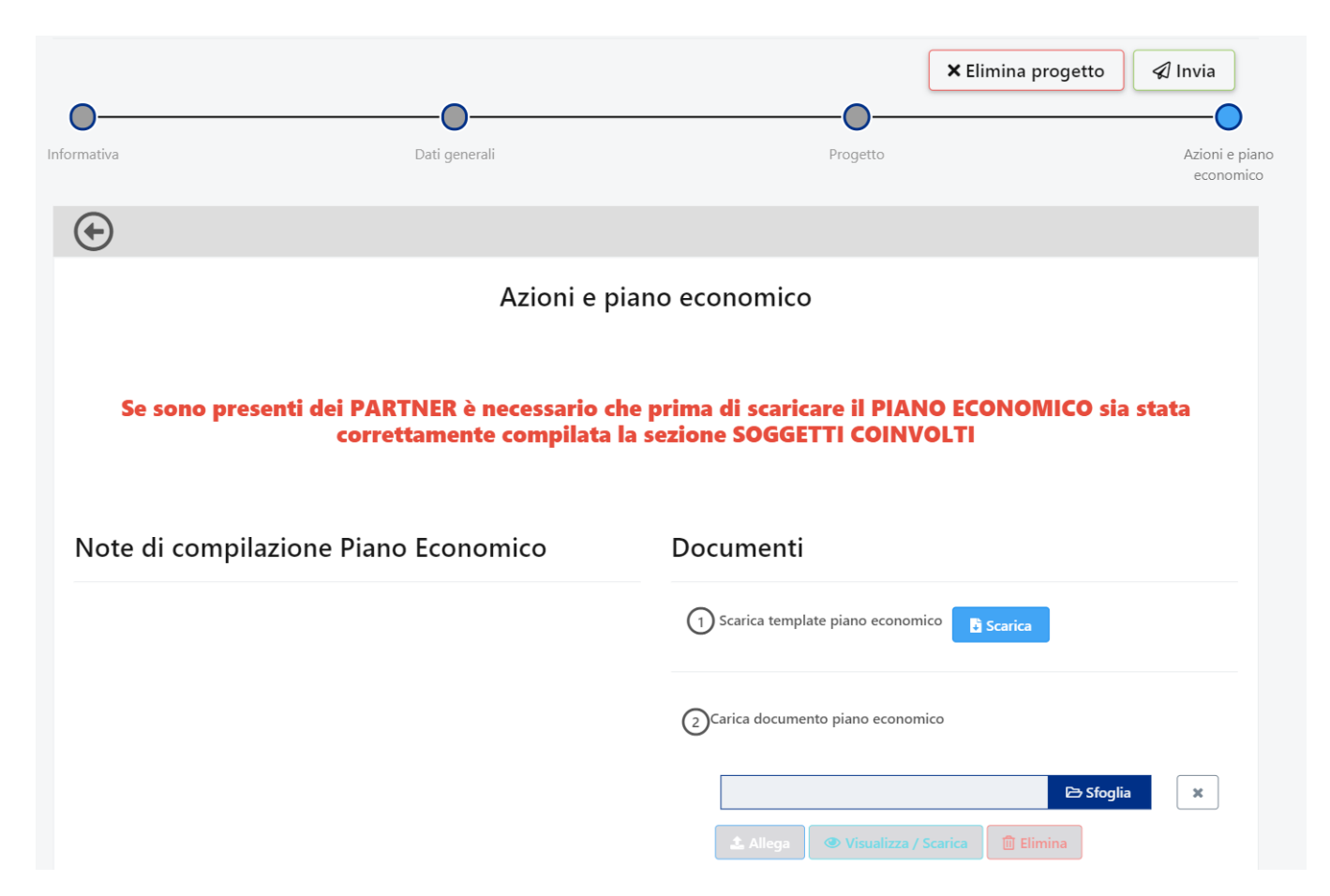

## Prima di inviare...

L'organizzazione richiedente dovrà accertarsi che, oltre ai propri documenti, gli eventuali partner italiani abbiano compilato/aggiornato **integralmente** la propria anagrafica e caricato i documenti relativi all'organizzazione.

L'organizzazione richiedente dovrà inoltre occuparsi del caricamento dei seguenti allegati di progetto di eventuali partner:

- lettera accompagnatoria
- accordo di partenariato
- dichiarazione sulla natura non lucrativa del partner straniero.

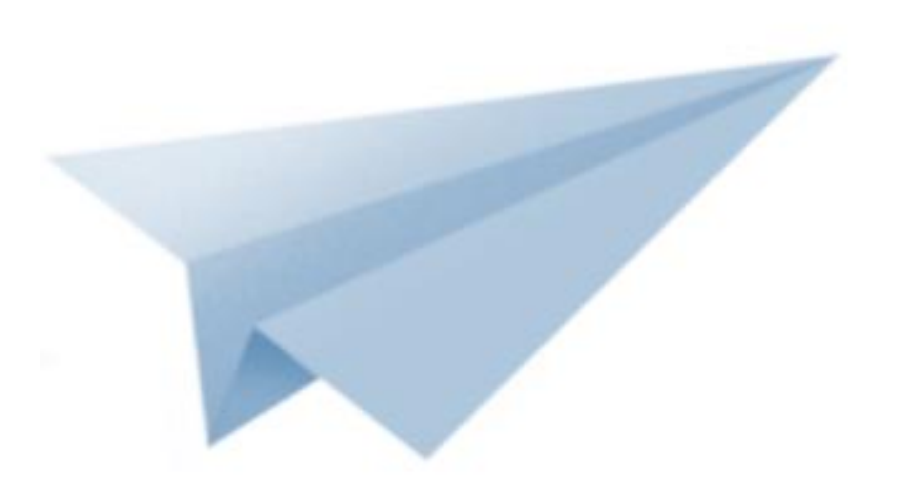

## Invio progetto

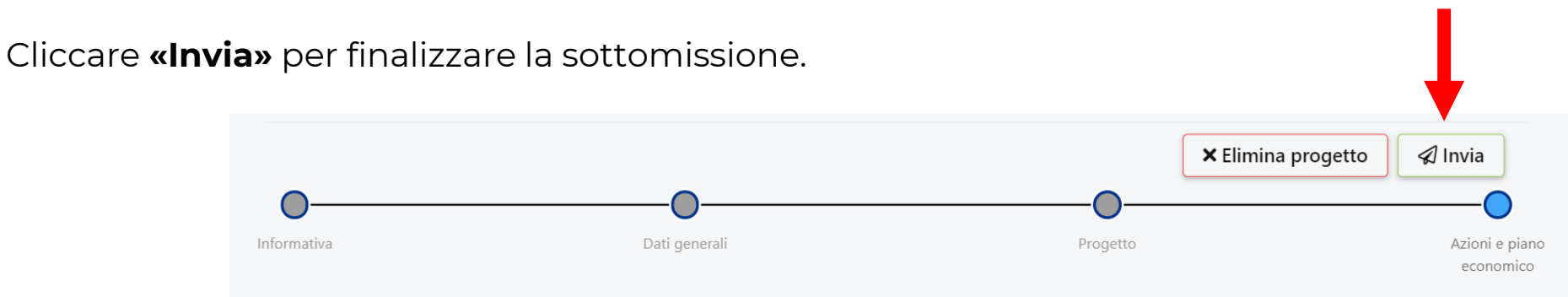

Il sistema eseguirà un controllo per verificare la completezza dei dati inseriti. In caso di incompletezza, verrete avvertiti da un alert.

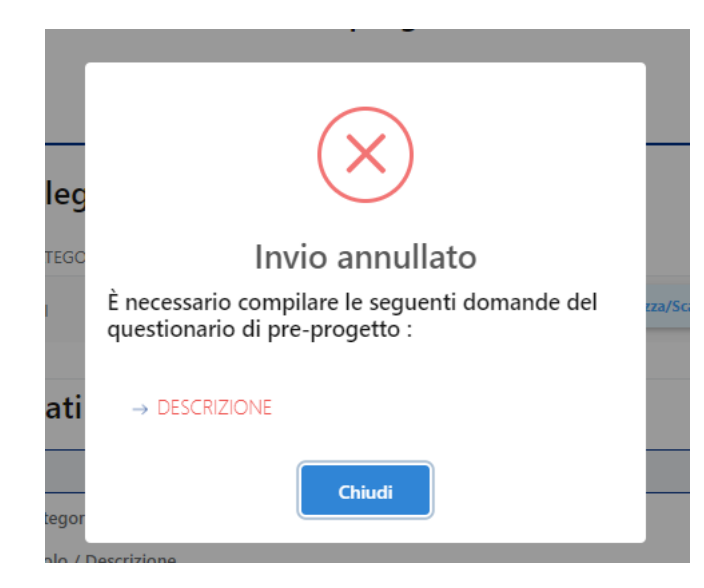

## Accessi successivi al primo

1. Cliccare **«Progetti»** per proseguire con la compilazione di un progetto già generato.

**W** :

| ← → C ① https://area     | .riservata.fondazionecariplo.it | /it-IT                       |                                |                 | Q 🛧 👂              |
|--------------------------|---------------------------------|------------------------------|--------------------------------|-----------------|--------------------|
|                          | ۲                               | <b>I</b>                     |                                |                 | Walter Napoli V    |
| FC ENTE DI PROVA MANUALI |                                 | Progetti                     | ති<br>Nuovo progette           | Questionari     | (?)<br>Linee quida |
| A HOME PAGE              |                                 |                              |                                |                 |                    |
| ANAGRAFICA               |                                 |                              |                                | Comunicazioni   |                    |
| & UTENTI PORTALE         |                                 |                              | n                              |                 |                    |
| ♀ progetti <             |                                 | PROGETTI IN (                | COMPILAZIONE                   | Nessuna comunic | azione disponibile |
| CALENDARIO               |                                 |                              |                                |                 |                    |
| UUESTIONARI (            |                                 |                              |                                |                 |                    |
| ⑦ FAQ                    |                                 | 0<br>PROGETTI INVIATI        | <b>O</b><br>progetti approvati |                 |                    |
|                          |                                 | 0,00<br>CONTRIBUTI RICHIESTI | 0,00<br>Contributi deliberati  |                 |                    |

2. Selezionare il progetto e continuare la compilazione.

| Tutti i prog<br>Home > Tutti i pro | getti               |                                                                                                    |                              |
|------------------------------------|---------------------|----------------------------------------------------------------------------------------------------|------------------------------|
|                                    |                     |                                                                                                    | PROGETTI PRE PROGETTI Cerca: |
| N° PROGETTO ≑                      | TITOLO 🗢            | STRUMENTI EROGATIVI 🗢                                                                                                    | STATO 🖨                      |
| 2019-хохо                          | ERC – Rafforzamento | Promozione dell'attrattività e della competitività<br>dei ricercatori su strumenti dell' <i>European</i><br><i>Research Council</i> - Rafforzamento | In compilazione              |
|                                    | 1                   |                                                                                                    |                              |

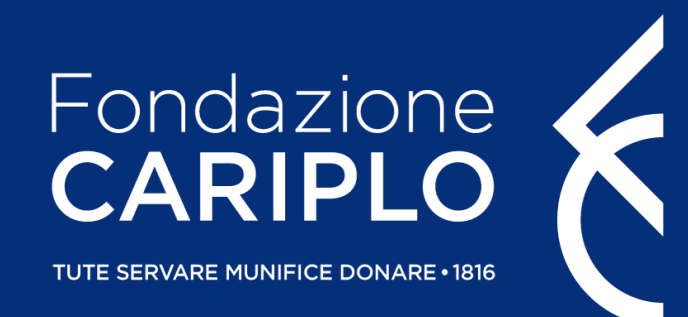

# Guida inserimento partner di progetto

Promozione dell'attrattività e della competitività dei ricercatori su strumenti dell'*European Research Council* – Rafforzamento

Guida inserimento progetto – ERC Rafforzamento

## Creazione PIN - a cura del partner italiano

Per l'inserimento dei soggetti coinvolti, ciascun responsabile dell'unità partner deve generare un **«PIN»**:

- 1. Accedere con le proprie credenziali e cliccare **«Partnership»**;
- 2. Cliccare «Nuovo PIN» e, successivamente, «Crea».

| 合 HOME PAGE            |   |                 |             |                                  |                           |   |
|------------------------|---|-----------------|-------------|----------------------------------|---------------------------|---|
|                        |   | Partnership PIN |             |                                  |                           | + |
| PROGETTI               | * | N° PROGETTO     | TITOLO      | STRUMENTI EROGATIVI              | STATO                     |   |
| Nuovo progetto         |   |                 |             | Nessun dato presente             |                           |   |
| In compilazione        |   |                 |             |                                  |                           |   |
| Inviati<br>Partnership |   |                 |             |                                  |                           |   |
| CALENDARIO             |   |                 |             |                                  |                           |   |
| QUESTIONARI            | < |                 | Riferimenti |                                  |                           |   |
| ) FAQ                  |   |                 |             |                                  |                           |   |
|                        |   |                 |             | Contatto di ri<br>Seleziona un v | <b>ferimento</b><br>alore |   |
|                        |   |                 |             |                                  |                           |   |

#### Invio PIN - a cura del partner italiano

Copiare il PIN, che sarà utilizzabile soltanto una volta entro un mese dalla generazione, ed inviarlo al responsabile dell'ente richiedente.

| TxwQO            | EihB09c        |
|------------------|----------------|
|                  |                |
| Riepilogo        |                |
| Nome e cognome   | Organizzazione |
| Nome Cognome     | Organizzazione |
| Data di scadenza | Stato          |
|                  | Non utilizzato |

## Inserimento partner italiano - a cura del proponente

Cliccare **«Aggiungi»** per inserire i partner di progetto. Selezionare dal menù a tendina l'opzione partner e inserire il <u>PIN</u> ricevuto.

|                                | progetto                                    |             |                                                  |             |
|--------------------------------|---------------------------------------------|-------------|--------------------------------------------------|-------------|
|                                |                                             | $(\bullet)$ |                                                  |             |
| Descrizione                    | Soggetti coinvolti                          |             | progetto                                         |             |
| Localizzazione                 | RAGIONE SOCIALE RUOLO<br>fondazione Partner | Descrizione | Soggetti coinvolti                               |             |
| Soggetti coinvolti<br>Allegati | + Aggiungi                                  | Durata      | RAGIONE SOCIALE RUOLO<br>fondazione Partner      |             |
|                                | Precedente Successivo                       | Allegati    | Soggetto partecipante Ruolo nel progetto Partner | •           |
|                                |                                             |             | Inserisci PIN                                    | Q Seleziona |
|                                |                                             |             | Precedente                                       | Successivo  |

#### Inserimento partner italiano - a cura del proponente

Cliccando **«Seleziona»** compariranno i dati del partner. Se corretto, salvare il collegamento, altrimenti annullare.

Prima dell'invio della proposta, i singoli enti dovranno aggiornare la propria anagrafica: questa condizione è necessaria per consentire l'invio del progetto.

| $\bigcirc$                           |                                              |         | $\bigcirc$       |                           |                |
|--------------------------------------|----------------------------------------------|---------|------------------|---------------------------|----------------|
|                                      | Progetto                                     |         |                  |                           |                |
| Descrizione                          | Soggetti coinvolti                           |         |                  |                           |                |
| Localizzazione<br>Soggetti coinvolti | RAGIONE SOCIALE                              | RUOLO   |                  | Soggetti coinvolti        |                |
| Allegati                             | Soggetto partecipante                        |         |                  | RAGIONE SOCIALE           | RUOLO          |
|                                      | Ruolo nel progetto<br>Inserisci PIN<br>TxwQO | Partner | ↓<br>Q Seleziona | Soggetto partecipante     |                |
|                                      |                                              |         |                  | PIN                       | TxwQO EihB09c  |
|                                      | Precedente                                   |         | Successivo       | Ente                      | Organizzazione |
|                                      |                                              |         |                  | Ruolo                     | Partner        |
|                                      |                                              |         |                  | Referente per il progetto | Nome Cognome   |
|                                      |                                              |         |                  | 🔁 Salva 🛛 🗙 Annulla       |                |

### Inserimento partner straniero - a cura del proponente

Per l'inserimento di eventuali partner stranieri, cliccare **«Aggiungi»** e selezionare dal menù a tendina l'opzione partner straniero. <u>Sarà l'ente richiedente ad allegare la relativa documentazione</u>.

| р                 | rogetto                                                                                                    |                                                                               |                                                                                               |
|-------------------|----------------------------------------------------------------------------------------------------|-------------------------------------------------------------------------------|-----------------------------------------------------------------------------------------------|
| Soggetti coinvolt | ti                                                                                                    |                                                                               |                                                                                               |
| RAGIONE SOCIALE   | RUOLO                                                                                                    |                                                                               |                                                                                               |
| fondazione        | Partner                                                                                                    | <b>û</b>                                                                      |                                                                                               |
|                   |                                                                                                    |                                                                               |                                                                                               |
|                   |                                                                                                    |                                                                               |                                                                                               |
|                   |                                                                                                    |                                                                               |                                                                                               |
| Precedente        |                                                                                                    |                                                                               | Successivo                                                                                    |
|                   | p<br>Constant of the second of the second of t | progetto<br>Soggetti coinvolti<br>RAGIONE SOCIALE RUOLO<br>fondazione Partner | progetto   AGIONE SOCIALE   RAGIONE SOCIALE     Nuclo     fondazione     Partner      Partner |